## CANVAS LOG IN INSTRUCTIONS FOR STUDENTS (K-2)

## Accessing Canvas via Student iPad

## <u>iPad</u> (K-2)

- Locate the Canvas for Student app on your iPad
- Tap the app to open
- You will see a sign in page
- Tap "Find my School"
- Enter South Fayette Township School District

- Enter your SF username (you must include **@lions.net** after your username when signing into Canvas). <u>Your SF username/password is</u> located on the technology form that was distributed with your iPad.
- Tap Next
- Enter your SF password, <u>your SF password is located on the</u> <u>technology form that was distributed with your iPad</u>.
- Tap Next
- Your Canvas iPad App will launch!

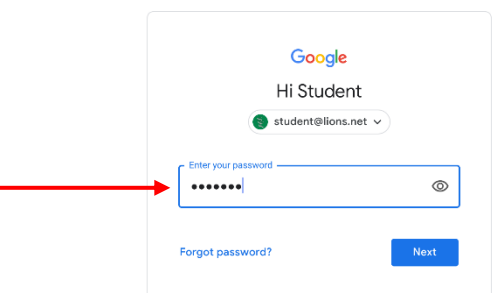

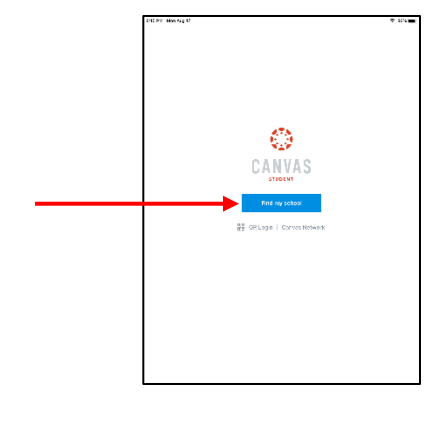

Google

Sign in

Use your Google Account

Not your computer? Use Private Browsing windows to sign in. Learn more

student@lions.net

Create account

English (United States) 🔻

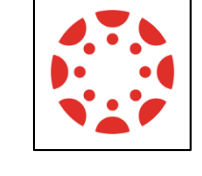

- From the Canvas Home Page you will see:
  - $\circ$  Courses
    - Here you will find assignments, discussions, and much more posted by your teachers
  - Dashboard (bottom of screen)
    - Here you will find one or more courses in which you are enrolled
  - $\circ$  To Do
    - •
  - Calendar (bottom of screen)
    - Here you will find assignment due dates
  - Notifications (bottom of screen)
    - To remind you of other important due dates
  - $\circ$  Inbox
    - Here you can email your teacher

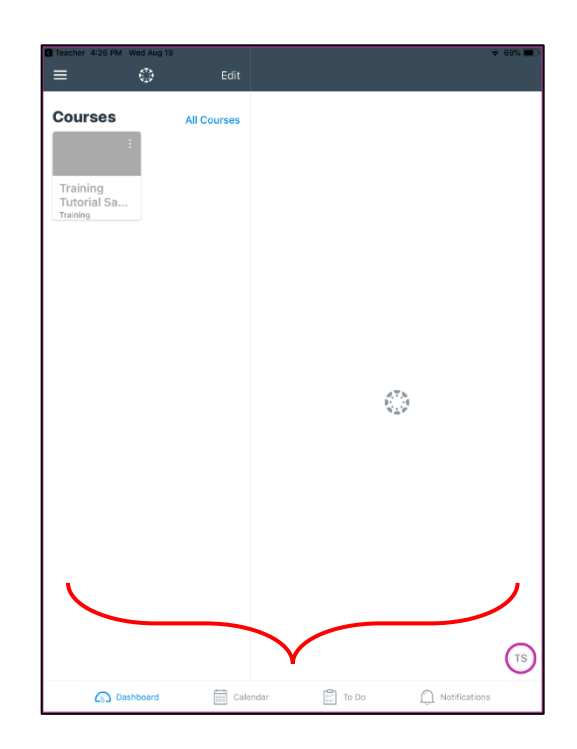